## Text lines alignment

| Phase                             | Description                                                                                                    | Navigation                                                                                                    |
|-----------------------------------|----------------------------------------------------------------------------------------------------|----------------------------------------------------------------------------------------------------|
| Find Document<br>Customizer       | <ul> <li>In the search window</li> <li>Type " Document Customizer"</li> <li>Click on Document Customizer</li> </ul>                                                                                                    | Ç                                                                                                    |
|                                   |                                                                                                    | TELL ME WHAT YOU WANT TO DO     Z     X       Document Customized                                                                                                    |
|                                   |                                                                                                    | Go to Reports and Analysis           Document Customizer         Documents                                                                                                    |
| Configure text lines<br>alignment | <ul> <li>Select the document you want to edit</li> <li>Click on Detailed Setup</li> <li>Select the Report Template you want to edit and click on Columns</li> <li>For the column you want the text lines to be aligned with set a check mark in Text Column</li> </ul> | Detailed Setup     Search + New Edit List Delete Edit View Document Customizer     Header Columns Supplementary Columns Footar Section 1 Section 1     Section 1     Section 1 |
|                                   |                                                                                                    |                                                                                                    |

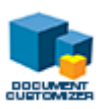